## 如何使用「臺中市推動校園閱讀線上認證系統」

## ~~致小鹿新鮮人

各位敬愛且關心孩子的家長們,您們好!

當您開啟這個頁面的同時,也就是您準備和孩子一起大顯身手,共同施作閱讀認證並享受 親子互動時光的寶貴時刻,在此先恭喜您們!

學校的閱讀獎勵制度一直將「閱讀單書寫」和「線上閱讀認證」兩方面合併計算,每個月 的「閱讀單書寫滿五張」或「閱讀認證成績達15分以上」皆可獲得榮譽貼紙一張,「閱讀單書 寫滿20張(一集)」或「閱讀認證達鳥級門檻」皆能獲頒學校獎狀。這是小鹿對孩子花時間用 心閱讀的獎勵與肯定,也衷心感謝您們的幫忙!

初次嘗試「臺中市推動校園閱讀線上認證系統」,小鹿在此做一個施作路徑的簡單介紹,恭請家長參考!

操作步驟:

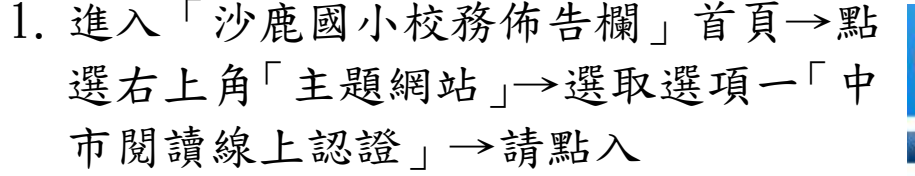

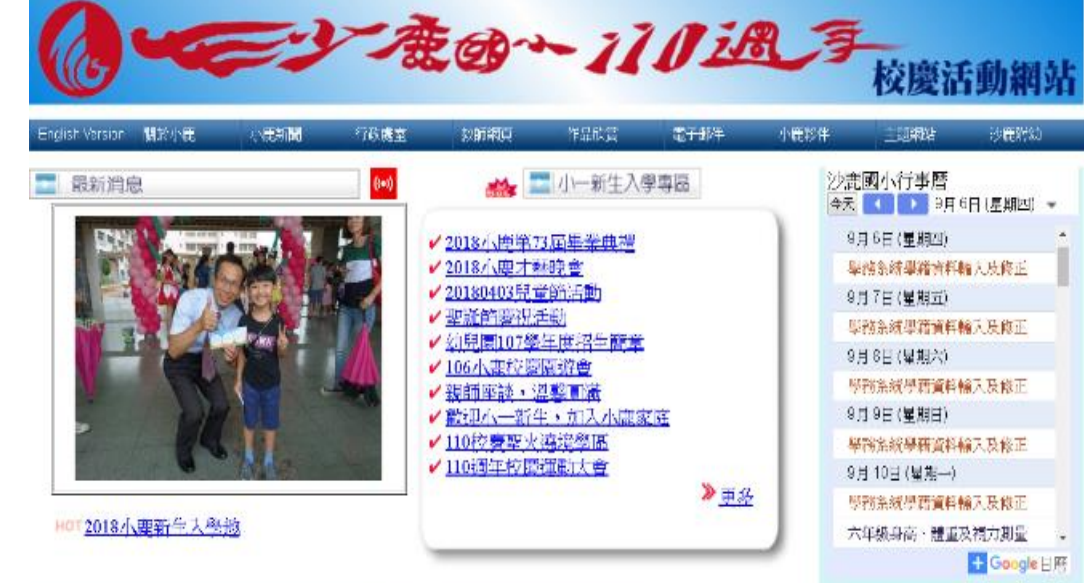

 進入「臺中市推動校園閱讀線上認證系統」→點選「學生登入」→即出現認證 系統頁面 學生登入 | 影印度人

主辦單位:臺中市政府錄會局 承辦學校:臺中市北电區編編團民小學 網營服務:黃中市政府教育局教育網絡中心 程式設計與系辦維導:阿吉老卿 [(04)2426-0290 [**je0224@gmail.com**] (Flash designed by Unac) Copyright © 2007-2011 Education Boreau, Taching City Government

 將老師給孩子的「帳號、密碼」輸入 (「帳號」為學校統一給予,不得更改; 第一次進入的「密碼」為學生學號,之後 可自行更改並記住)
 →點選「快速登入」

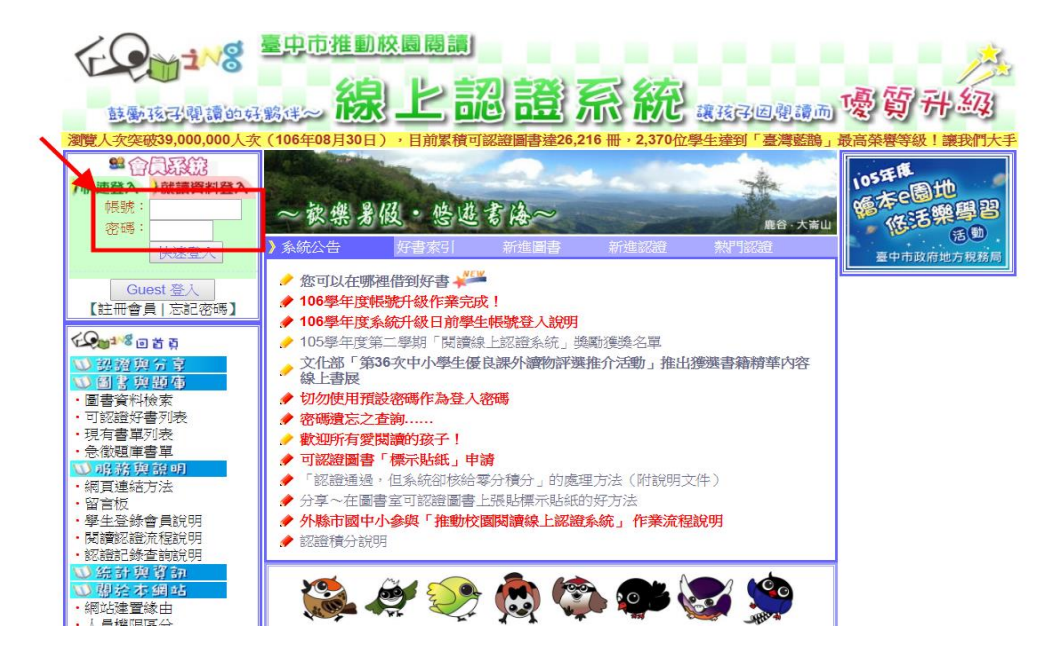

 進入個人認證頁面,在此可看到「個人基本 資料、「認證成績」、「鳥級」→點選左側選 項「我要進行認證」→進入書籍搜尋頁面

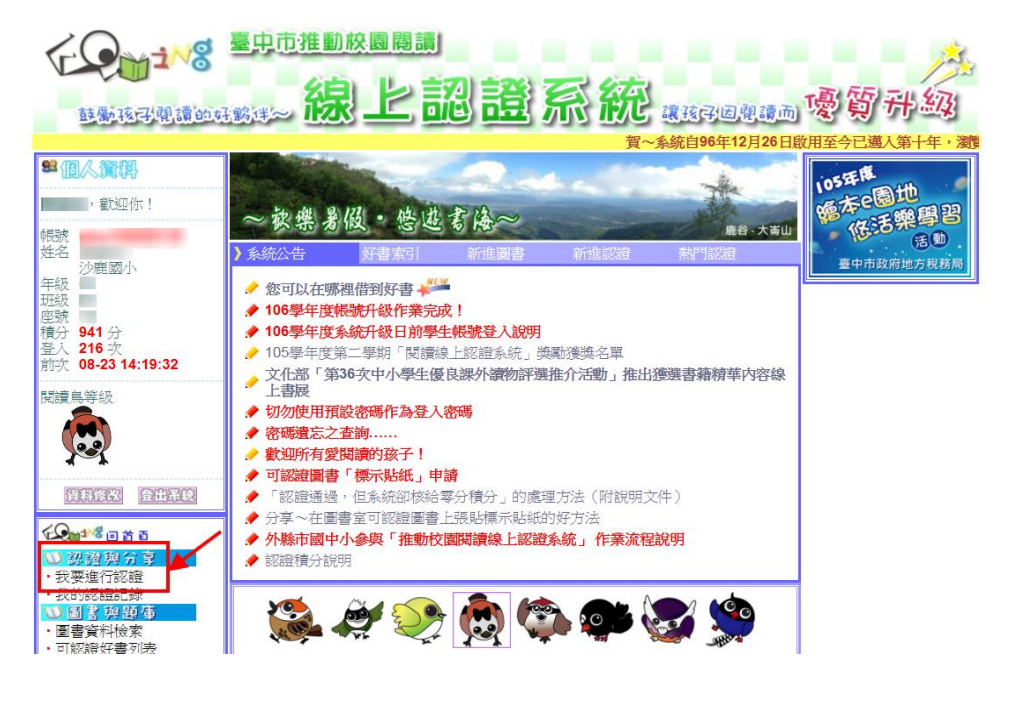

5.以「圖書名稱」、「ISBN」、「作者姓名」、「出版社」等關鍵詞找尋想認證書籍→選擇「可認證書籍」選項→點選「搜尋GO!」→會出現同一書名的多本相關書籍

| を見ていていた。<br>主要でのでは、「「」」では、「」」では、「」」」では、「」」では、「」」、「」」では、「」」では、「」」では、「」」、「」」では、「」」、「」」、「」」では、「」」、「」、」、「」、 | ■<br>1.記證系統 <sub>■156回用●</sub> ●9升級                                                                                          |
|----------------------------------------------------------------------------------------------------|----------------------------------------------------------------------------------------------------|
| <b>€ 211<sup>3</sup>0 2 2 2</b> 2 2 2 2 2 2 2 2 2 2 2 2 2 2 2 2                                                                                                    |                                                                                                    |
| 3 圖書查詢 1                                                                                                    | - 2 - 3                                                                                                    |
| 【用關鍵詞找書】以三隻小豬」は「圖書名稱・」在〈                                                                                                    | ◎所有圖書 ● 可認證圖書)中搜尋遂合 <u>全部學童 ▼</u> 閱讀的書籍 搜尋GO!                                                                                |
| 【利用素引找書】 (3)文化部 2013年 (第35次推介                                                                                                    | ) 文化部中小學生優良課外讀物(335筆資料) *                                                                                                    |
| <ul> <li>■ 文化部 2013年 (第35次推介)文化部中小學生(<br/>【共計 335 筆資料    □ □ (1 ▼ / 34) □ □    顯示方:</li> </ul>                                                                                                    | <b>夏良課外讀物 【好書推薦列表】</b><br>武:◎大圖 ◎小圖】                                                                                         |
| 天空的顏色<br>「一一一一一一一一一一一一一一一一一一一一一一一一一一一一一一一一一一一一                                                                                                    | 3N: 97898666608483)<br>厚者: 阿甲(「和英」於2012-11-20)<br>:沖年段、<br>\$ 2012-11-28 10:03:05<br>「認證81839 次<br>進階認證: 暫不提供<br>表決水環讀!<br>書 |

6. 選取自己想認證的那本書→點入「我要認證這本書」→開始進入回答問題頁面,共有十題。

|                                                                                                    | ▶ 進行認證中                                                                                                    |  |
|----------------------------------------------------------------------------------------------------|----------------------------------------------------------------------------------------------------|--|
| → 国目 泉 TIMA<br>以 三隻小猫 為 圖書名稱・在 (◎ 所有圖書) ● 可認證圖書) 中搜尋邊合 全部學童・閱讀的書籍 授尋GO !<br>在「夏書名編」 欄位中搜尋「三隻小雞」的結果 | 1. 三隻小豬的房子, 誰蓋的比較牢固?                                                                                                    |  |
|                                                                                                    | <ul> <li>(三隻小猪)</li> <li>●小猪哥哥</li> <li>母級:</li> <li>一小猪妹妹</li> <li>●小猪妹妹</li> </ul>                                                                                                    |  |
| 基礎認證:     基礎認證:     100 次     進階認證:     暫不提供       認證服務:     我要認證這本書          閱讀資源:     基由市分屬書館    | ●小豬弟弟                                                                                                    |  |
|                                                                                                    | ●一樣牢固<br> <br>  <sup></sup> <sup></sup> <sup></sup> <sup></sup> <sup>1</sup> <sup>1</sup> <sup>1</sup> <sup>1</sup> <sup>1</sup> <sup>1</sup> <sup>1</sup> <sup>1</sup> <sup>1</sup> <sup>1</sup> <sup>1</sup> |  |

 回答完十題問題,可點選「驗證完畢,看成 績囉!」來查看自己的認證成績,只要答對 8 題以上,就可以通過認證。

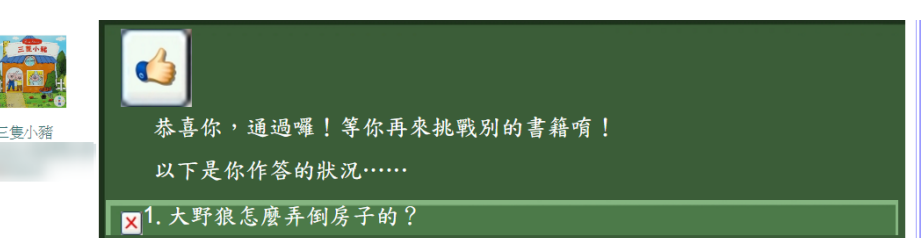

✓.2.蓋哪種房子較費事?
✓.3.三隻小豬一起出發,要去哪裡?
✓.4.想一想,為什麼大野狼要吹倒小豬的房子?
✓.5.哪種房子大野狼吹不倒?
✓.6.哪一句話可以看出大野狼以為自己可以吃到想要的食物?
✓.7.是誰躲在大樹後面,起了壞點子?
✓.8.大野狼從哪裡進去紅磚屋?
✓.9.哪一種建築材料好輕?
✓.10.知道大野狼要進入紅磚屋,小豬們準備好什麼東西?

- 8. 此時若回到書籍查詢頁面,該本書的資料處會出現「這本好書我已經讀過,也挑戰通過~我真棒!」等字樣!
- 9. 回到系統登入首頁,也會出現認證完的分數喔!

| ビーン      ビーン      ビーン | 。 <u>線上認證系統</u> 。                                                                                                    | (Falling) 喝賀升級              |
|----------------------------------------------------------------------------------------------------|----------------------------------------------------------------------------------------------------|-----------------------------|
| ▶ 圖書資料檢索                                                                                                    |                                                                                                    |                             |
| 以三隻小豬」為圖書名稱▼在                                                                                                    | 【●所有圖書 \ ◎ 可認證圖書 > 中搜尋適合 全部學童 • 閱讀的書                                                                                                    | <b>F籍</b> 搜尋GO!             |
| 在「圖書名稱」欄位中搜尋「三隻/<br>找到57筆可能的資料!以下是核                                                                                                    | <mark>∖豬</mark> 」的結果<br>案所得:                                                                                                    |                             |
|                                                                                                    | <ul> <li>書名: 三隻小猪 (ISBN: 9789862123270)</li> <li>語文分類: 中文圖書</li> <li>作者: 烟塔茨 薩森伯格(Natascha Rosenberg) (「上人文<br/>酒輝年段、小桃園、風小伝年段、</li> <li>登録者: 今高 登録於 2017-06-14 23 48:24</li> <li>系統道講: 「今高 登録於 2017-06-14 23 48:24</li> <li>系統道講: 「今高 登録於 2017-06-16 23 次</li> <li>夏季好看我已經還過, 一北戰通過へ我真律!</li> <li>基礎認道: 「通過 3730 次/ 絞迫053 次</li> <li>閱讀資源: 量中中卫達看知</li> </ul> | ▲」於2017-06-12)<br>遮隙認證:暫不提供 |

10. 此外,還有三點特別說明~~

- (1)認證網答題後,並不給標準答案喔~~~這是希望孩子的答題不是只靠記住答案,當答案有 誤,希望孩子能再次回到書本做更進一步的閱讀,這也才是閱讀教學的目的喔!
- (2)同一本書挑戰不通過,要24小時後才能重新作挑戰~~~這是避免孩子反覆嘗試錯誤,或只 記住答案就急著作答,也同樣是希望孩子再次回到書本做深入閱讀喔!
- (3)認證網的題目或答案都沒有注音~~~畢竟全注音的學習只在開學前10週,接下來希望孩子 能大量認識國字,所以在前面這段孩子尚未大量識字的階段,就讓家長您陪著孩子多享受親 子互動的美好時光吧!

★好囉!簡單說明至此,希望大家多多參與線上閱讀認證!

- ★也希望關心孩子的您,在前幾次認證,帶領孩子慢慢上手後,接下來就交棒給孩子吧!畢竟, 孩子才是學習的主體。
- ★閱讀認證只是鼓勵孩子閱讀的方法之一, 衷心希望孩子收穫的, 是知識, 是主動閱讀的習慣, 而不只是認證的分數!當然, 也希望您鼓勵孩子, 不只閱讀可認證的書喔!
- ★本屆小一新生(108 年入學)認證啟用日是 9/2(一),分數也從 0 起算喔!如果您的寶貝之前 已開始使用此系統,成績並不和國小階段一起併算喔!
- ★有任何疑問,請洽詢小鹿教務處設備組,專線是04-26625014\*117。

教務處設備組 歡迎您